# excellent

### Digiteerimine CostPocketi liidesega

Standard Books versioon 8.5 põhjal (2023)

Digiteerimisvõimaluse kasutamine eeldab, et eelnevalt on ettevõttes aktiveeritud CostPocketi liidestus. CostPocketi liidestuse aktiveerimise kohta loe täpsemalt siit: https://www.excellent.ee/kasutajatugi/millised-seadistused-tuleb-teha-costpocketi-teenusekasutamiseks/

Digiteerimise teenuse kasutamine on igale ettevõttele tasuta esimesel kalendrikuul, olenemata digiteeritud dokumentide arvust.

#### Digiteerimise teenuse arveldamine

Alates teisest kalendrikuust on igas kalendrikuus tasuta viis (5) digiteeritud dokumenti. Alates kuuendast (6.) dokumendist on iga digiteeritud dokumendi hind 0,13 eurot + KM. Arveldamine toimub Excellent Business Solutions Eesti AS ja Standard Booksi kasutuslepingu sõlminud ettevõtte vahel. Arveldamisele kuuluvad kõik digiteeritud dokumendid samas andmebaasis, sõltumata millises ettevõttes funktsiooni kasutatakse. Esitatud arvel kajastatakse eraldi teenust kasutanud ettevõtete registreerimisnumbrid ja arveldamisele kuuluvate digiteeritud dokumentide arv.

#### **Kasutamine**

Digiteerimisi võib alustada moodulis Üldine > Registrid > "Digiteeritud dokumendid", kuid reeglina on mugavam teha seda otse sellest registrist, kuhu saadud tulemust soovitakse sisestada:

moodul Ostuarved > Registrid > Ostuarved või

moodu Kulutused > Registrid > Kulutused.

Registrite "Ostuarved" ja "Kulutused" sirvimise aknasse on lisatud nupuke "Digiteeri PDF"

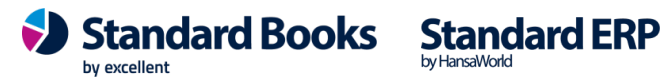

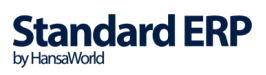

# excellent

|        |             |           |            |         |                | NO: Ostuarved | l: Sirvi |                   |      |          |        |
|--------|-------------|-----------|------------|---------|----------------|---------------|----------|-------------------|------|----------|--------|
| · · ·  | Digiteeri I | PDF       |            |         |                |               |          | Q Otsi            |      | Ko       | osta 🗸 |
| Nr.    | Kin Ar      | rve kp.   | Kande kp.  | OT. nr. | Tarn. arve nr. | Viitenr.      | Tarnija  | Nimi              | Kin. | Kokku    | Val.   |
| 230002 | ✓ 18        | 3.01.2023 | 18.01.2023 |         |                |               | 100      | Novole OÜ         | ~    | 120,00   | EUR    |
| 230001 | 18          | 3.01.2023 | 18.01.2023 |         |                |               | 100      | Novole OÜ         |      | 1 415,40 | EUR    |
| 190291 | 18          | 3.01.2023 | 18.01.2023 |         |                |               | 100      | Novole OÜ         |      | 1 415,40 | EUR    |
| 190290 | 11.         | .08.2022  | 11.08.2022 |         | 202027         | 108770009     | 114529   | Cloud & Server OÜ |      | 105,60   | EUR    |
| 190289 | 15          | 5.01.2022 | 15.01.2022 |         | 51551/18384    | 265133        | TEST8    | Selver AS         |      | 127,96   | EUR    |
| 190288 | 15          | 5.01.2022 | 15.01.2022 |         | 51551/18384    | 265133        | TEST8    | Selver AS         |      | 127,96   | EUR    |
| 190287 | 15          | 5.01.2022 | 15.01.2022 |         | 51551/18384    | 265133        | TEST8    | Selver AS         |      | 127,96   | EUR    |
| 190286 | 28          | 3.12.2022 | 28.12.2022 |         |                |               | 00003    | Ookulm OÜ         | 3    | 120,00   | EUR    |
| 190285 | 28          | 3.12.2022 | 28.12.2022 |         |                |               | 00003    | Ookulm OÜ         | 2    | 120,00   | EUR    |
| 190284 | 03          | 3.05.2022 | 03.05.2022 |         |                |               | 012      | Fulmen OÜ         | - Z  | 120,00   | EUR    |
| 190283 | 03          | 3.05.2022 | 03.05.2022 |         | 2033566310     | 20335663105   | 114529   | Cloud & Server OÜ |      | 74,47    | EUR    |
| 190282 | 03          | 3.05.2022 | 03.05.2022 |         | 2033566309     | 20335663095   | 114529   | Cloud & Server OÜ |      | 66,29    | EUR    |
| 190281 | ✓ 29        | 9.12.2022 | 29.12.2022 |         |                |               | 100      | Novole OÜ         | ~    | 600,00   | EUR    |
|        |             |           |            |         |                |               |          |                   |      |          |        |

Klõpsates nupule, avaneb abiaken, milles saab valida digiteerimisele kuuluvad failid, vajutades nupule **"Vali fail"** 

| NO: Digiteerimiseks failide üles laadim                                     | line         |
|-----------------------------------------------------------------------------|--------------|
| Valige fail, mida soovite digiteerida. Saab valida ka mitu faili ükshaaval. | Loe lähemalt |
| Vali fail Digiteeri                                                         | Tühista      |
|                                                                             |              |
|                                                                             |              |
|                                                                             |              |
|                                                                             |              |

Kui failid on valitud, saab samast aknast anda käskluse "**Digiteeri**" või digiteerimise tühistada, vajutades **"Tühista"** 

| Valige fail, mida soovite digiteerida. Saab valida ka mitu faili ükshaaval. |                                                    |          |  |  |  |  |
|-----------------------------------------------------------------------------|----------------------------------------------------|----------|--|--|--|--|
|                                                                             | Vali fail Digiteeri                                | Tühista  |  |  |  |  |
|                                                                             | Faili nimi                                         | Koosta   |  |  |  |  |
| 1                                                                           | /Users/svenkaruse/Desktop/arved/20221018209222.pdf | Ostuarve |  |  |  |  |
| 2                                                                           |                                                    |          |  |  |  |  |
| 3                                                                           |                                                    |          |  |  |  |  |
| Δ                                                                           |                                                    |          |  |  |  |  |

Olles alustanud digiteerimist *Ostuarvete* registrist, määratakse vaikimisi koostatavaks dokumendiks Ostuarve. Alustades digiteerimist *Kulutuste* registrist, määratakse vaikimisi koostatavaks dokumendiks vastavalt Kulutuse kaart. Vajadusel saab koostatavat dokumenti muuta ja koostada sama Digiteerimise käsklusega nii kulutusi kui ostuarveid.

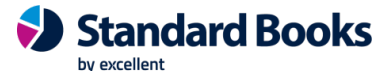

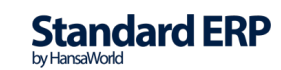

# excellent

Klõpsates nuppu "**Digiteeri**" lisatakse failid Digiteerimise järjekorda ja kuvatakse kasutajale teade Digiteeritud dokumentide registri numbritega

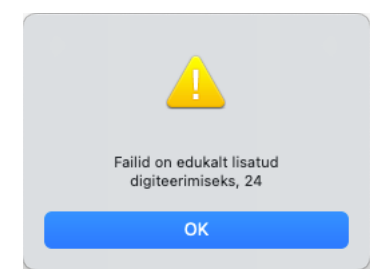

Kui digiteerimine on edukalt lõppenud, kuvatakse digiteerimist alustanud kasutajale teade, koostatud dokumentide numbritega

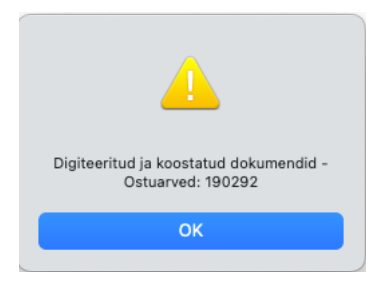

Juhul kui digiteerimine ei õnnestunud, võib avada moodulist Üldine registri *"Digiteeritud dokumendid*" ning otsida sealt üles vastava dokumendi kirje. Avades kaardi ja klõpsates akna paremas nurgas "kirjaklambri" ikoonile leiab faili päringu vastusega - veateade või digiteeritud fail.

Digiteeritud dokumendile leiab programm kulukonto tarnija (Kontakti) kaardilt, vahelehelt "Kontod". Kui Kontakti kaardil on kulukonto täitmata, siis jätab programm ostuarvel kulukonto tühjaks ja kasutaja peab selle käsitsi valima.

Ostuarve maatriksi ridadele tulevad read käibemaksukoodide alusel. Näiteks, kui kõik on koodiga 20% siis digiteerimisel summeeritakse need read kokku ja tulevad ühe reana. Käibemaksukood leitakse määra järgi, näiteks, kui arvel on 20%, siis programm otsib Standard Booksis Käibemaksukoodide seadistusest (moodulis Finants) esimese rea, kus on kasutusel 20% määr.

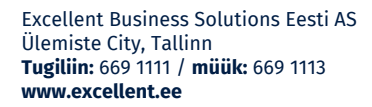

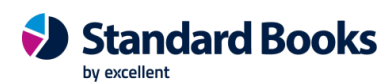

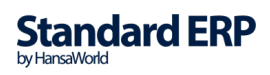